# PRÍSMA SUPEr Fócil

#### Modelo R04 - Volume 4 - Aplicativo Web Embarcado

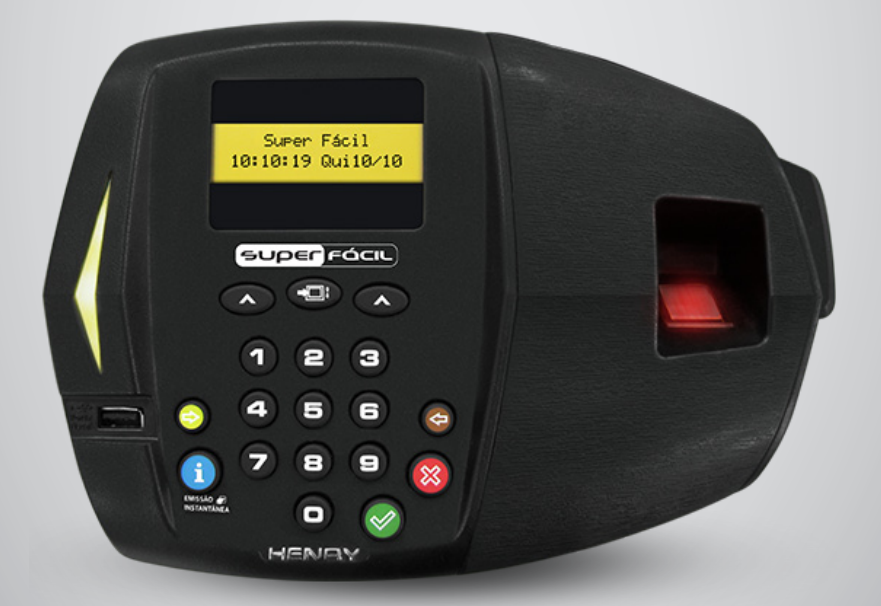

#### INTRODUÇÃO

O equipamento Prisma Super Fácil foi desenvolvido com a finalidade de registrar a frequência dos colaboradores obedecendo às especificações da portaria 1510/2009 do Ministério do Trabalho e Emprego (MTE), não possuindo nenhuma funcionalidade de bloqueio de ponto por horário, controle de acesso ou de periféricos externos.

# SUMÁRIO

| 1. INÍCIO                                | 4  |
|------------------------------------------|----|
| 2. MENU PRINCIPAL                        | 6  |
| 3. MENU EMPREGADOR                       | 7  |
| 4. MENU COLABORADOR                      | 8  |
| 4.1. Inclusão de Empregados              | 9  |
| 4.2. Alteração de Dados                  | 10 |
| 4.3. Leitura de Dados                    | 10 |
| 4.4. Exclusão de Dados                   | 10 |
| 5. MENU CONFIGURAÇÕES                    | 10 |
| 5.1. Menu Configurações: Aba Informações | 11 |
| 5.2. Menu Configurações: Aba Geral       | 12 |
| 5.3. Menu Configurações: Aba Comunicação | 13 |
| 5.4. Menu Configurações: Aba Segurança   | 15 |
| 6. MENU RELÓGIO                          | 16 |
|                                          |    |
| 7. MENU DOWNLOAD                         | 17 |
| 7.1. Completo                            | 17 |
| 7.2. Filtro por NSR                      |    |
| 7.3. Filtro por Data e Hora              |    |
| /.4. Exportar colaboradores              | 19 |
| 8. SAIR                                  | 19 |
| 9. JANELA DE STATUS DE PAPEL E EVENTOS   | 20 |

#### **1. INÍCIO**

O aplicativo embarcado do Prisma Super Fácil fornece ferramentas que facilitam a instalação e configuração do equipamento. Pode ser acessado através de qualquer navegador, portanto é independente do sistema operacional instalado na máquina.

A conexão pode ser feita através de rede Tcp/IP cabeada.

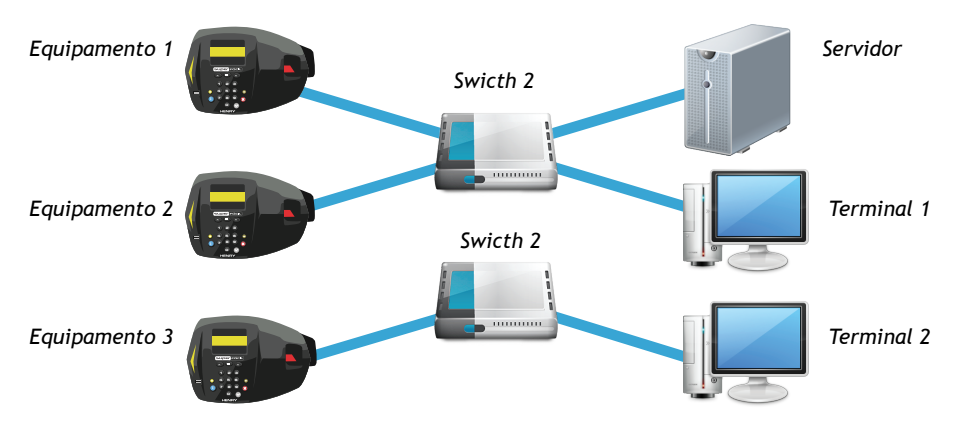

Comunicação TCP/IP (Com o navegador acessando 3 relógios)

Pelo aplicativo podem ser ajustadas as seguintes configurações:

- Configurações gerais de funcionamento
- Ajuste da data e hora e horário de verão
- · Gerenciamento do empregador
- Gerenciamento dos colaboradores
- Download de eventos da MRP

Para que a conexão seja possível basta ajustar as configurações de comunicação (IP) e acessar via navegador de internet. Na barra de endereço do navegador você deverá digitar o IP que foi configurado no equipamento.

Menu TCP/IP:

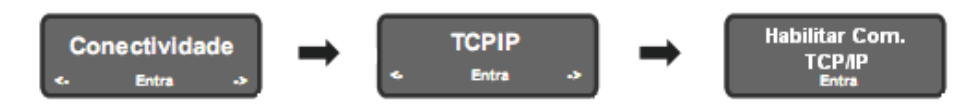

Tela principal do aplicativo embarcado do Prisma Super Fácil:

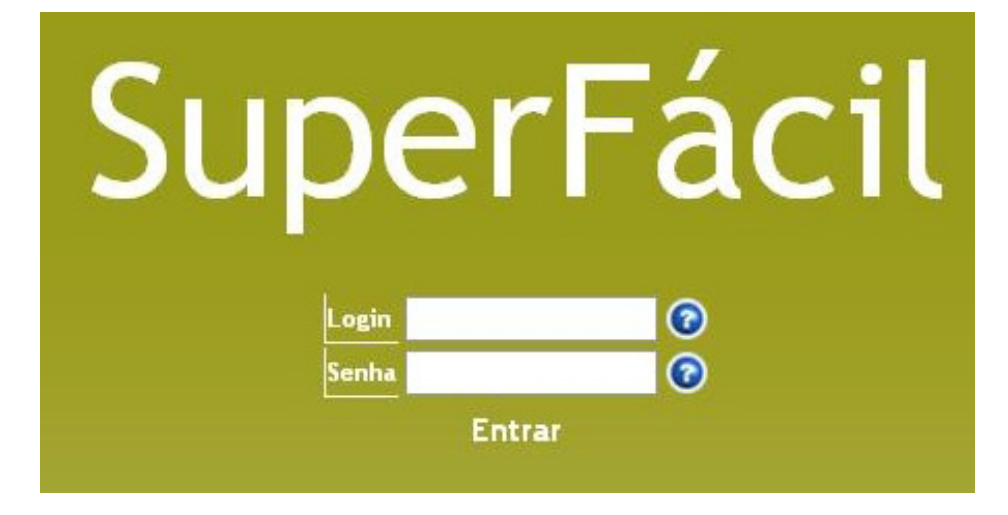

O usuário padrão é "rep" e a senha padrão é "121314"

A senha do sistema é a mesma do menu do equipamento, portanto se for configurado uma senha através do equipamento, esta deverá ser utilizada no campo SENHA do sistema para acessar o aplicativo.

#### 2. MENU PRINCIPAL

O menu principal exibe links de acesso rápido à todas as opções do equipamento.

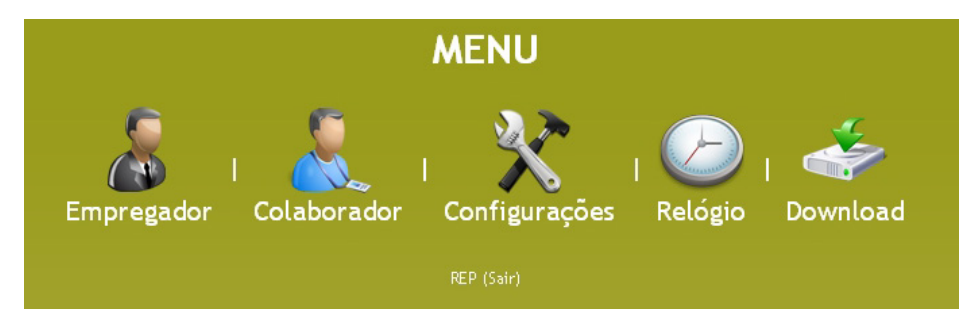

Empregador - Cadastro e edição do empregador Colaborador - Cadastro e edição do colaborador Configurações - Configuração do equipamento Relógio - Ajuste do relógio do sistema e do horário de verão Download - Opções de download de dados de sistema Sair - Saída

# 3. MENU EMPREGADOR

Fornece acesso às informações do empregador .

|                   | Empregador                                                                         |
|-------------------|------------------------------------------------------------------------------------|
| Razão social      | Henry Equipamentos Eletrônicos e Sistemas LTDA (Máximo 150 caracteres) 📀           |
| Local             | Rua Rio Piquiri, n 400, Jardim Weissopolis - Pinhais - F (Máximo 100 caracteres) 📀 |
| Tipo do documento | CNPJ 🗹                                                                             |
| Documento         | 01.245.0550/001-24                                                                 |
| CEI               | 0                                                                                  |
|                   |                                                                                    |
|                   | Voltar Salvar                                                                      |

Razão social - Nome do empregador

Local - Definição do local de instalação ou a informação que desejar

Tipo de documento - CNPJ ou CPF

Documento - Número do CNPJ ou CPF

CEI - Cadastro específico no INSS

#### 4. MENU COLABORADOR

A tela configuração de colaboradores permite a inclusão, exclusão, a alteração e a leitura dos dados dos empregados.

Na tela, aparecerá a opção "Inserir" (a qual proporciona a inclusão de empregados) e a primeira página da listagem dos empregados.

| Colaborador            |                                         |                                         |                      |                |
|------------------------|-----------------------------------------|-----------------------------------------|----------------------|----------------|
| Inserir 1              |                                         |                                         |                      |                |
| <u>Nome</u>            | <u>Pis</u>                              | <u>Referencias</u>                      | _                    |                |
| Nome de Te 2) 1        | 1111111111111                           | 000000000000011111111                   | <mark>3 ditar</mark> | Exclu(4        |
| <u>Nome de Teste 5</u> | 555555555555555555555555555555555555555 | 000000000000000000000000000000000000000 | <u>Editar</u>        | Excluir        |
| Nome de Teste 6        | 666666666666                            | 000000000000000000000000000000000000000 | <u>Editar</u>        | <u>Excluir</u> |
|                        | Exibindo 3 de                           | 3 colaborador(es)                       |                      |                |
|                        |                                         | 15                                      |                      |                |
|                        |                                         | 16                                      |                      |                |
|                        | v                                       | bltar                                   |                      |                |

- 1) Cadastro de novo usuário
- 2) Usuário
- 3) Opção de edição
- 4) Opção de exclusão
- 5) Página atual
- 6) Quantidade de páginas

#### 4.1. Inclusão de Empregados

Para ser feita a inclusão de empregados no sistema, deve ser clicado em "Inserir", na tela Colaborador. Os seguintes dados podem ser configurados:

|                                                    | Colaborador                                      |                     |
|----------------------------------------------------|--------------------------------------------------|---------------------|
| Nome                                               | (Máxim                                           | 10 52 caracteres) 📀 |
| - Verificação de<br>Habilitada<br>- Referências do | digital                                          |                     |
|                                                    | (Máximo 20 caracteres numéricos) 🕝               |                     |
| Sec. 1                                             | (Máximo 20 caracteres numéricos) Remover Registi |                     |

Nome - Nome do colaborador

PIS - Número do PIS

**Verificação de digital -** Opção que define se o empregado irá realizar a verificação de digital no momento de marcação de ponto

**Referências do colaborador - C**ampo de inserção do número de matrícula do colaborador. Pode ser colocado até dois números de matrículas para cada empregado

Após ser inserido todos os dados, clique em salvar.

Quando os dados do campo "PIS" forem válidos, o fundo dos campos ficará verde, se não for válido o fundo ficará vermelho.

#### 4.2. Alteração de Dados

Para ser feita a alteração de dados de um empregado, deve ser clicado em "Editar" ao lado do nome do empregado que será feita as alterações.

#### 4.3. Leitura de Dados

Para ser feita a leitura de dados dos empregados, é necessário que seja clicado no nome do empregado. Será aberto uma nova página com todos os dados do empregado.

#### 4.4. Exclusão de Dados

Para a exclusão de empregados, é só clicar no ícone "Excluir" que será feita a exclusão de todas as informações do empregado.

#### 5. MENU CONFIGURAÇÕES

Nesse menu podem ser ajustadas as configurações de funcionamento do equipamento. Para facilitar a visualização dos dados é feita uma categorização do tipo de configuração no formato de abas.

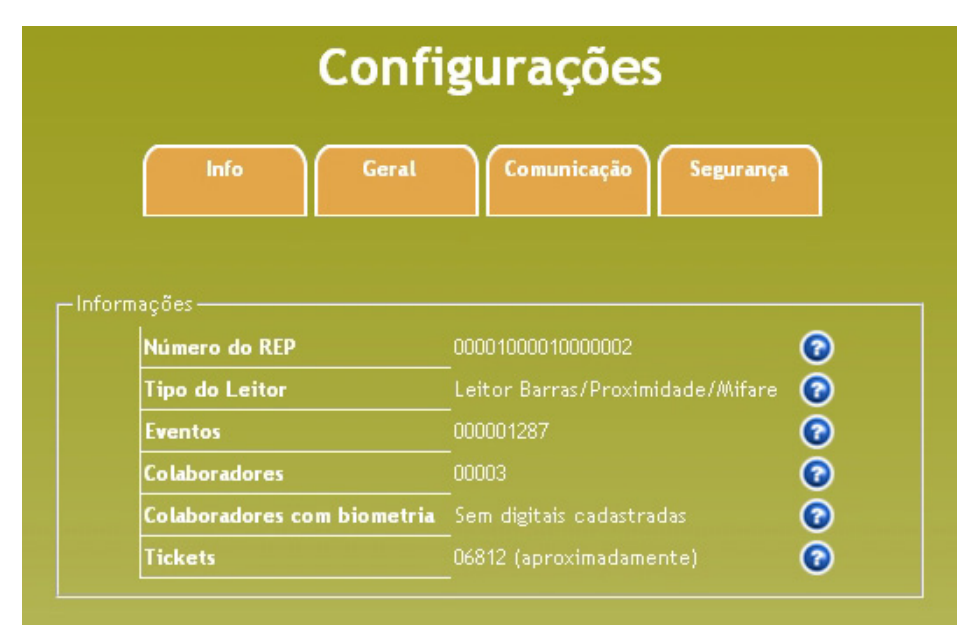

# 5.1. Menu Configurações: Aba Informações

| Configurações                                                                                       |                                                                                                    |      |  |  |
|----------------------------------------------------------------------------------------------------|----------------------------------------------------------------------------------------------------|------|--|--|
| Info                                                                                                | Comunicação Segurança                                                                                   |      |  |  |
| ações                                                                                               |                                                                                                    |      |  |  |
| ações                                                                                               |                                                                                                    |      |  |  |
| ações<br>Número do REP                                                                              | 00001000010000002                                                                                       | 0    |  |  |
| ações<br>Número do REP<br>Tipo do Leitor                                                            | _00001000010000002<br>Leitor Barras/Proximidade/Mifare                                                  | 0    |  |  |
| ações<br>Número do REP<br>Tipo do Leitor<br>Eventos                                                 | _00001000010000002<br>_Leitor Barras/Proximidade/Mifare<br>_000001287                                   | 000  |  |  |
| ações<br>Número do REP<br>Tipo do Leitor<br>Eventos<br>Colaboradores                                | 00001000010000002<br>Leitor Barras/Proximidade/Mifare<br>000001287<br>00003                             | 0000 |  |  |
| ações<br>Número do REP<br>Tipo do Leitor<br>Eventos<br>Colaboradores<br>Colaboradores com biometria | 00001000010000002<br>Leitor Barras/Proximidade/Mifare<br>000001287<br>00003<br>Sem digitais cadastradas |      |  |  |

Exibe as informações sobre o modelo do equipamento.

Exibe as informações sobre o número do REP, tipo de leitora utilizada no equipamento. Quantidade de eventos gerados, quantidade de colaboradores cadastrados, quantidades de colaboradores que tiveram a identificação biométrica cadastrada e a quantidade aproximada de tickets emitidos.

### 5.2. Menu Configurações: Aba Geral

Exibe as informações sobre a configuração do equipamento.

|                                           | com                              | igui ações  |           |
|-------------------------------------------|----------------------------------|-------------|-----------|
| Info                                      | Geral                            | Comunicação | Segurança |
|                                           |                                  |             |           |
| Eventos                                   |                                  |             |           |
| Viada inte                                |                                  |             | 0         |
| Modo inte                                 | ligente<br>erificam digital      |             | 0         |
| Modo inte<br>Leitoras ve<br>Tipo de Corte | ligente<br>erificam digital<br>: | Parcial 🗸   | 0000      |

**Modo inteligente -** Com esta opção ativada não será gerado um novo evento, caso os dados salvos do colaborador não tenham sido alterados.

Leitoras verificam digital - Quando for um equipamento biométrico esta opção faz com que seja solicitada a confirmação da identificação através da biometria quando a entrada é com cartão.

Tipo de corte do papel

**Parcial -** O corte do comprovante emitido não é realizado totalmente, restando ao usuário destacar o comprovante de ponto.

Total - O corte do comprovante emitido é realizado totalmente.

Tam.Bobina - Permite informar o tamanho da bobina de papel do equipamento, através dessa informação o valor aproximado de comprovantes que poderão ser impressos será calculado.

# 5.3. Menu Configurações: Aba Comunicação

| Config                    | gurações          |       |
|---------------------------|-------------------|-------|
| Info                      | Comunicação       | rança |
| nicação                   |                   |       |
| IP                        | 192.168.000.212   | 0     |
| Gateway                   | 192.168.000.002   | 0     |
| Endereço MAC              | 08:2D:CF:46:29:04 | 0     |
| Velocidade de comunicação | 115200 bps 👻      | 0     |
| Tipo de comunicação       | Тср/Ір 👻          | 0     |
| Máscara de sub-rede       | 255.255.000.000   | 0     |
| Endereço DNS              | 192.168.000.002   | 0     |
| Porta TCP                 | 3000              | 0     |
| DHCP                      | Desabilitado 👻    | 0     |
| Modo TCP                  | Servidor 👻        | 0     |
|                           | 100 100 000 001   | 0     |

IP - Campo de definição para o IP do equipamento.

Gateway - Campo de definição do gateway.

Endereço MAC - Campo de definição do número de MAC.

Velocidade de comunicação - Campo de definição da velocidade de comunicação serial.

#### HENRY

**Tipo de Comunicação -** Modo utilizado pelo equipamento para realizar a comunicação com o software gerenciador. As opções são TCP/IP ou Serial RS/232.

Máscara de sub rede - Campo de definição da máscara de sub rede

Endereço DNS - Campo de definição do endereço de DNS.

**Porta TCP -** Campo de definição da porta de comunicação que será utilizada na comunicação com o software gerenciador.

DHCP - Ativa e desativa o recurso de DHCP.

Modo TCP - Configura se o equipamento deve comunicar como cliente ou como servidor

IP do servidor - IP do servidor cujo equipamento deve comunicar ao usar o modo cliente

#### 5.4. Menu Configurações: Aba Segurança

Na aba das configurações de segurança é possível configurar os recursos de segurança fornecidos pelo Prisma Super Fácil.

| Configurações                   |         |             |           |
|---------------------------------|---------|-------------|-----------|
| Info                            | Geral   | Comunicação | Segurança |
|                                 |         |             |           |
| nça<br>Nome do Usuário          | re      | əp          | 0         |
| nça<br>Nome do Usuário<br>Senha | re<br>1 | ep<br>23456 | 0         |

Nome de usuário - Campo de definição para um usuário de acesso ao aplicativo.

Senha - Campo de definição de senha para o usuário informado. A senha informada será a mesma de acesso ao menu do equipamento.

**Conexão direta -** Opção utilizada para apenas um IP especifico acessar o equipamento, se ativado irá requisitar um numero de IP.

# 6. MENU RELÓGIO

Na tela de configuração de "Relógio" estão as ferramentas necessárias para configurar a data e hora do Prisma Super Fácil.

| -        |
|----------|
| $\sim$   |
| im:ss) 🕜 |
|          |
|          |
| a)       |
| a)       |
|          |

Data/hora atual - Informa a data e a hora do equipamento, para ajusta-las marque a opção.

Sincronizar data e hora com o computador - Irá colocar no REP o mesmo horário do computador.

Horário de Verão - Para ajustar o horário de verão, marque a opção, feito isso defina o horário de início e término do horário de verão.

Após todas as alterações feitas, clique em "salvar" para que a informação seja enviada ao relógio.

#### 7. MENU DOWNLOAD

Opção para realizar a coleta dos eventos e exportação dos dados de colaboradores armazenados em memória.

#### 7.1. Completo

Utilizando essa opção no download será realizado de forma completa com todos os eventos que estão na memória.

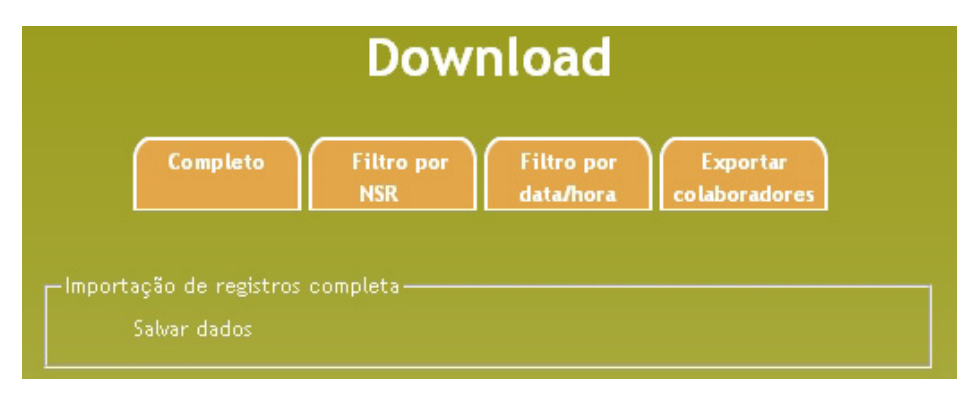

#### 7.2. Filtro por NSR

Utilizando essa opção poderá ser definido o NSR (número sequencial de registro) inicial e final para o download dos eventos. Será coletado um arquivo começando à partir do NSR informado até o NSR informado.

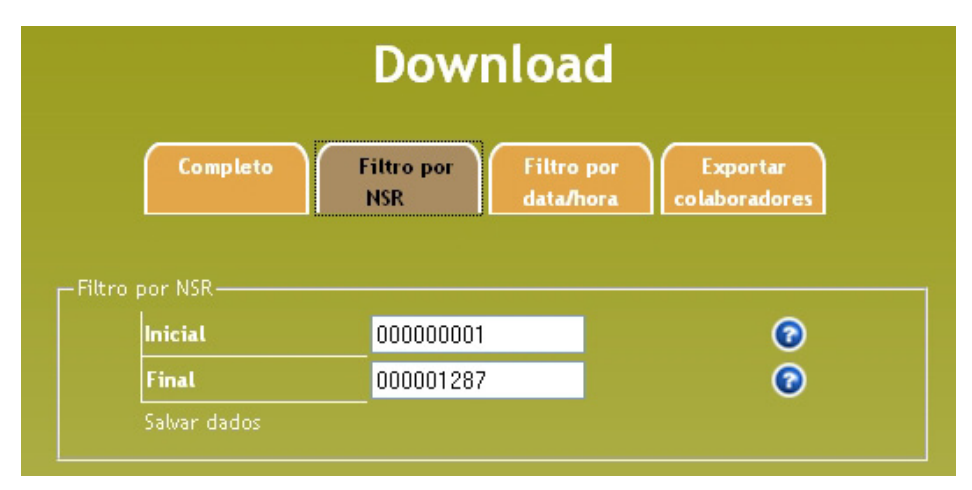

#### 7.3. Filtro por Data e Hora

Essa opção permite o download de eventos filtrados por data e hora. Os eventos serão coletados com base na data e hora informada até o final da memória.

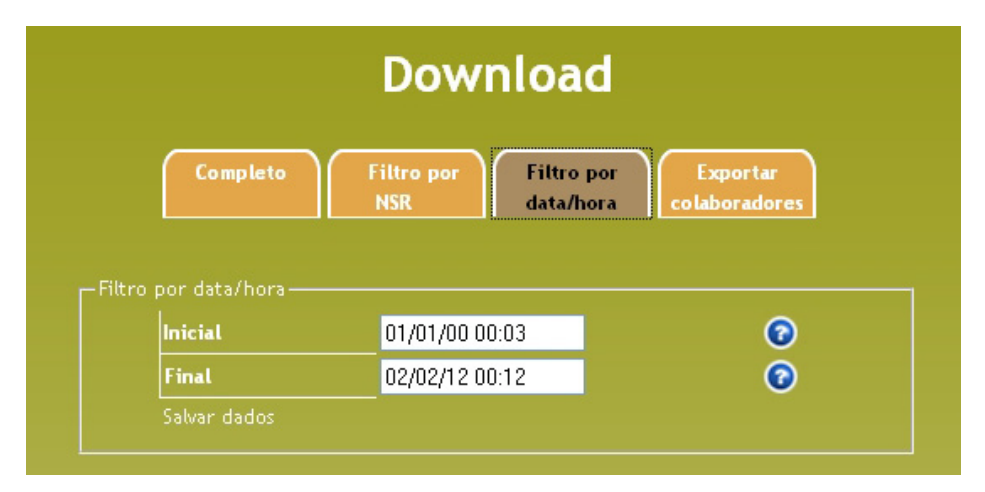

# 7.4. Exportar colaboradores

Clicando na opção "Exportar Dados", permite a exportação das informações do(s) colaborador(es)."

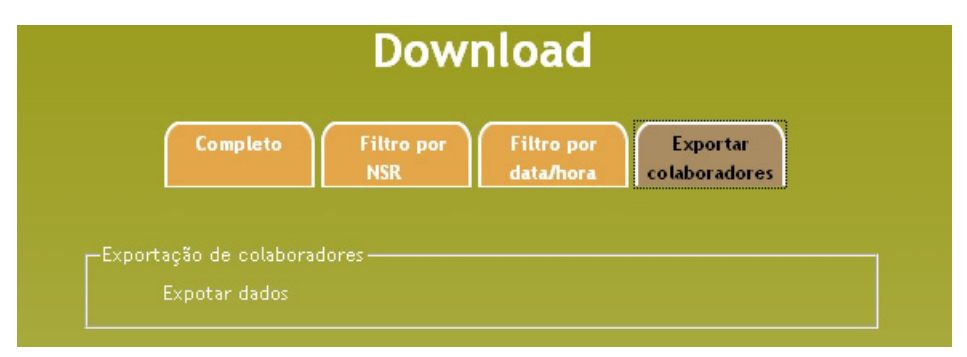

#### 8. SAIR

Clicando em "Logout" realiza o logout do sistema, sendo redirecionado para a página inicial.

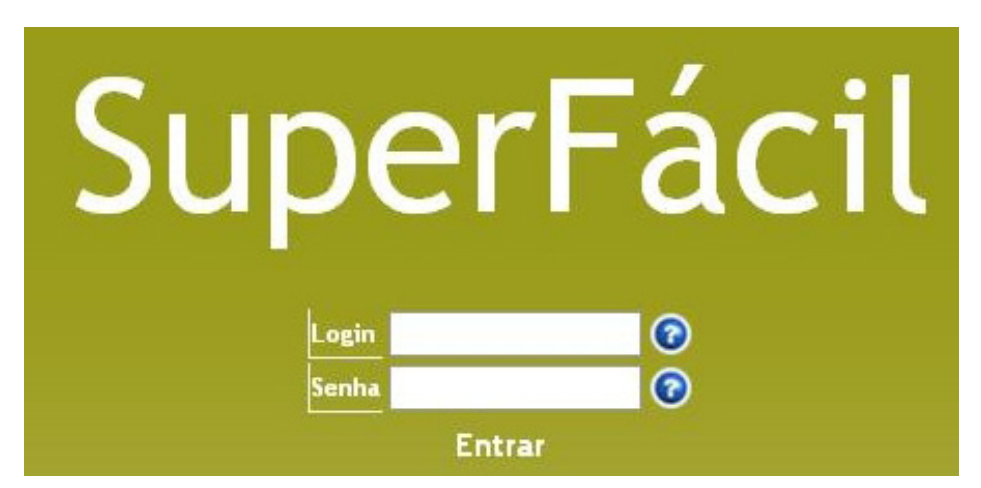

#### 9. JANELA DE STATUS DE PAPEL E EVENTOS

O equipamento possui uma janela independente de login para consulta do status de papel e eventos. Basta acessar pelo endereço IP do equipamento + \equipstatus.html, exemplo: http://192.168.0.231/equipstatus.html.

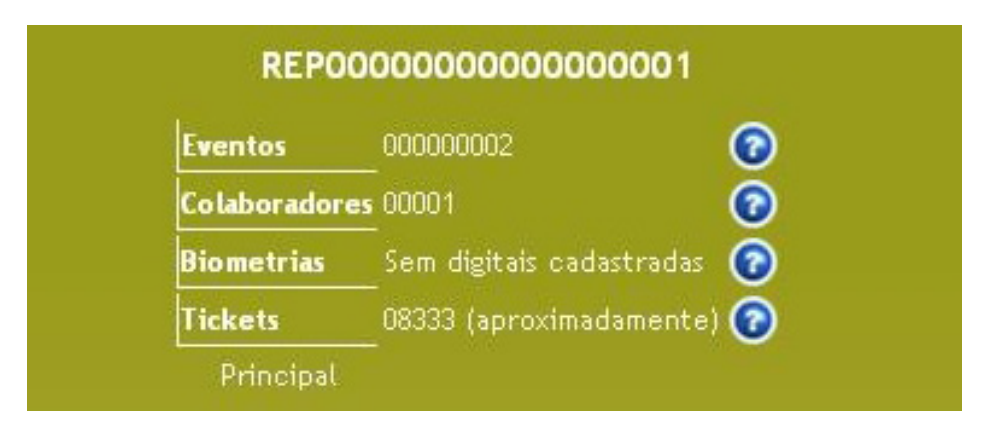

Nesta janela há a informação da quantidade estimada de tickets ainda possíveis de serem impressos, a quantidade de eventos, de colaboradores e biometrias, tendo as informações atualizadas a cada 10 segundos.

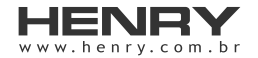

HENRY

+55 41 3661-0100 | R. Rio Piquiri, 400 - Jardim Weissópolis - Pinhais/PR - Brasil CEP: 83322-010 | CNPJ: 01.245.055/001-24 | Inscrição Estadual: 90.111.008-53